## Plantによる「研修後の振り返りへの回答方法」及び「受講履歴における感想の入力」について ※Plantのログイン IDをお持ちの方のみ、以下の方法でご回答ください。

|                        | ※初めてログインする方は、各校に                                                                     | 配布の「全国教員研修プラットフォーム                                                                           |
|------------------------|--------------------------------------------------------------------------------------|----------------------------------------------------------------------------------------------|
| 研修後の振り返りへの回答方法         | (Plant)の導入におけるお願い(教                                                                  | ζ員向け)」を参照してください。                                                                             |
| 1. Plant にログインし、以下の手   | Alla 新田田 🔊 新田山田橋 💦 研修検索                                                              |                                                                                              |
| 順で、研修を選択する。            |                                                                                      |                                                                                              |
| 1 「研修申込状況」をクリック        |                                                                                      |                                                                                              |
| 2 「開催日」を該当研修が開催さ       | 関催目 2024/04/08 日本 日本 日本 日本 日本 日本 日本 日本 日本 日本 日本 日本 日本                                | 所修日以前に設定                                                                                     |
| <u>れた日付以前に設定し</u> 検索   | <b>3</b> Het 2                                                                       |                                                                                              |
| 3 該当の研修名をクリック          | 2024/4/9(火) 【 <u>「テスト研修」OO研修会</u>                                                    | 三川之山         三川之山         三川山         三川山           香川県教育センター         指標         2024/4/5(金) |
| 2.研修で回答を求められた課題・       | <b>課題・アンケートー覧</b>                                                                    |                                                                                              |
| アンケートの「回答入力」をク         | 回答開始日<br>課題・アンケー                                                                     | ト名 回答期限 回答状况                                                                                 |
| リック                    | 2024/4/9(火) アスト研修の振り返り                                                               | 2024/5/25(土) 回答入力                                                                            |
| 3. 質問に回答後、画面下部の「確      | 子級程高や生徒指導しの自殺からの脳のを他の先生力にす<br>イスに勇気づけられ、明日からの活力を得ることができれ                             | で有することででき、同じ四かでもった主の言来で死車の先主のアハハ<br>こ                                                        |
| 認画面へ」をクリック             |                                                                                      |                                                                                              |
|                        | 一時保存                                                                                 | 確認画面へ                                                                                        |
| 4. 回答の内容を確認し、画面下       | 学級経営や生徒指導での普段からの悩みを他の先生方と共有すること<br>られ、明日からの活力を得ることができた                               | こができ、同じ悩みをもつ先生の言葉や先輩の先生のアドバイスに勇気づけ                                                           |
| 部の「回答確定」をクリック          |                                                                                      |                                                                                              |
| 遷移した画面で「閉じる」を<br>、、、、、 |                                                                                      | 推定                                                                                           |
|                        |                                                                                      |                                                                                              |
| ※回答した課題・アンケートは、        | 問題・アンケートー覧<br>□▽♡目44日 1985、マンケ                                                       |                                                                                              |
| ▶ 家照」をクリックすると閲覧        | 四回前月2日1 (水田・ケンソー<br>2024/4/9(火) テスト研修の振り返り                                           | ご言葉のな         ご言葉のな           2024/5/25(土)         参照                                        |
| することかり記です。             |                                                                                      |                                                                                              |
| <u>受講履歴における感想の入力</u> 【 | 王意】                                                                                  |                                                                                              |
| 研修終了後、研修主催者が受講修        | 「を認定すると、感想の入力及び受け                                                                    | 講履歴を出力することが可能です。                                                                             |
| 1.「受講履歴」をクリックする        | ∂ 利用者TOP 前 重点目標 ○ 研修検索                                                               | 田盤申込扶況 受講履歴                                                                                  |
| と、研修主催者が受講修了を認         | 受講履歴一覧 受講履歴登録                                                                        |                                                                                              |
| 定した研修が表示される。           | 受講問歴検索 検索 検索条件初期化 受講温歴出力 □チャートを合わせて出力 年度 2024 ▼ 100000000000000000000000000000000000 | 或進屋町山もたちり                                                                                    |
| 該当の研修の感想入力欄の           | 検索         検索条件初時化         る                                                         | マ講履歴出力をクリックし、保存元を指定す<br>と、受講履歴を自身の PC に出力できます。                                               |
| 「入力」をクリック              | 整理日 <mark>四</mark> 班後名                                                               | <u>エ 117</u><br><u>田焼実築・道営者</u> 五進(一般 修丁日 <b>長使入力</b>                                        |
|                        | 2024/4/9(火) 【テスト研修】 〇〇研修会                                                            | る川県教育センター 田標 2024/4/25(木) 入力<br>主 1千                                                         |
|                        | → r                                                                                  | E.S.                                                                                         |
| 2. 感想欄に研修を受講しての感想      |                                                                                      | 修] 〇〇研修会                                                                                     |
| ※課題・アンケートを「参照」し、       |                                                                                      |                                                                                              |
| ートに入力した内容をコピー&         | ベーストする                                                                               |                                                                                              |
| ことも可能です。               | 良 運営・実施者 香川県教育センター                                                                   |                                                                                              |
| ※受講履歴に人力した感想は、受        | ■ 「「「」 ■ 「」 ■ 「」 ■ 「」 ■ 「」 ■ 「」 ■ 「」 ■                                               |                                                                                              |
| した除に、その内容が反映され         | 、 す。                                                                                 | の音般からの悩みを他の先生方と共有することができ、同じ悩みをもつ先生の言葉や先輩の先生<br>別けられ、明日からの活力を得ることができた                         |
|                        |                                                                                      |                                                                                              |
|                        |                                                                                      | Eli                                                                                          |
|                        |                                                                                      |                                                                                              |
| の窓窓入力についての説明動画→ ■      | · · · · · · · · · · · · · · · · · · ·                                                |                                                                                              |